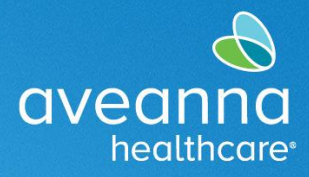

EDICIÓN WEB MÓVIL

SUPPORT SERVICES

Esta guía se puede utilizar para crear un punch de Reembolso de Transporte accediendo al Portal AveannaCare desde un dispositivo móvil. Esta guía proporciona ejemplos de reembolso de millas y viajes.

# Creación de una Entrada de Reembolso de Millas

1. Accede al navegador web de tu teléfono. Por ejemplo, Edge  $\bigcirc$  o Chrome  $\bigcirc$ . Buscar aveanna.dcisoftware.com.

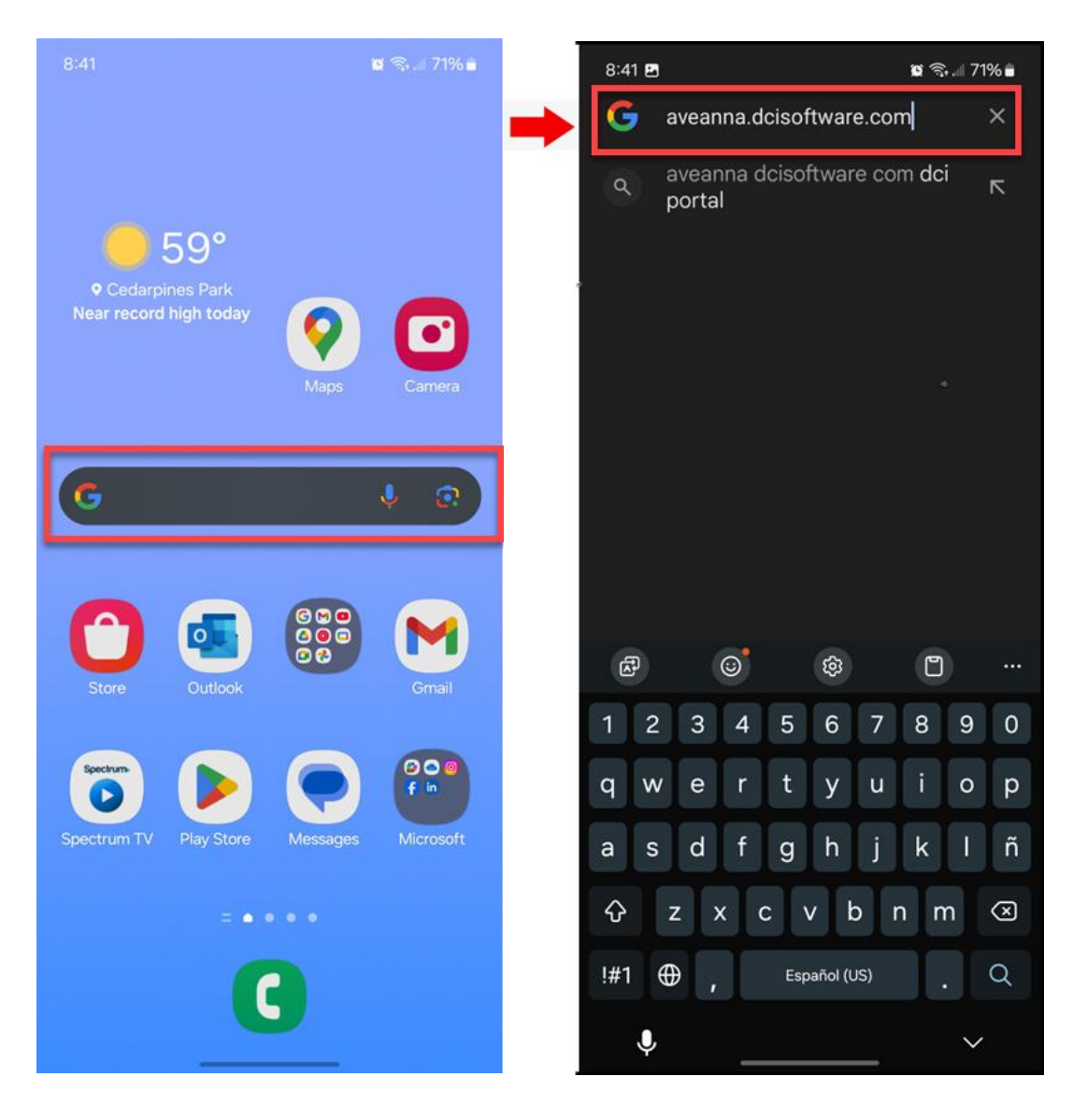

CREACIÓN DE UN PONCHE DE REEMBOLSO DE TRANSPORTE Edición MobileWeb Página 1 de 24

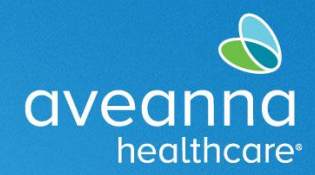

**EDICIÓN WEB MÓVIL** 

SUPPORT SERVICES

2. Agregue el nombre de usuario y la contraseña. Presione Iniciar sesión.

| 9:42 🗴 📽 🖘 💷 89% ■<br>★ ✓ 😑 Portal de DCI<br>na.dcisoftware.com < 📮 ES                  | 9:42 Portal de DCI                                                                      |
|-----------------------------------------------------------------------------------------|-----------------------------------------------------------------------------------------|
| aveanna care                                                                            | aveanna care                                                                            |
| Nombre de usuario                                                                       | john.doe                                                                                |
| Contraseña/PIN<br>Recuérdame                                                            | Recuérdame                                                                              |
| ¿Olvidó su contraseña?                                                                  | ;Olvidó su contraseña?                                                                  |
| Iniciar sesión                                                                          | Iniciar sesión                                                                          |
| Ir al sitio completo                                                                    | Ir al sitio completo                                                                    |
| Derechos de autor © 2025 Innovaciones de Direct Care. Todos<br>los derechos reservados. | Derechos de autor © 2025 Innovaciones de Direct Care. Todos<br>los derechos reservados. |
|                                                                                         |                                                                                         |

CREACIÓN DE UN PONCHE DE REEMBOLSO DE TRANSPORTE Edición MobileWeb Página 2 de 24

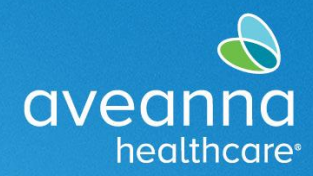

EDICIÓN WEB MÓVIL

#### SUPPORT SERVICES

3. Revise todas las alertas. Desliza el dedo hacia arriba y, a continuación, pulse Aceptar.

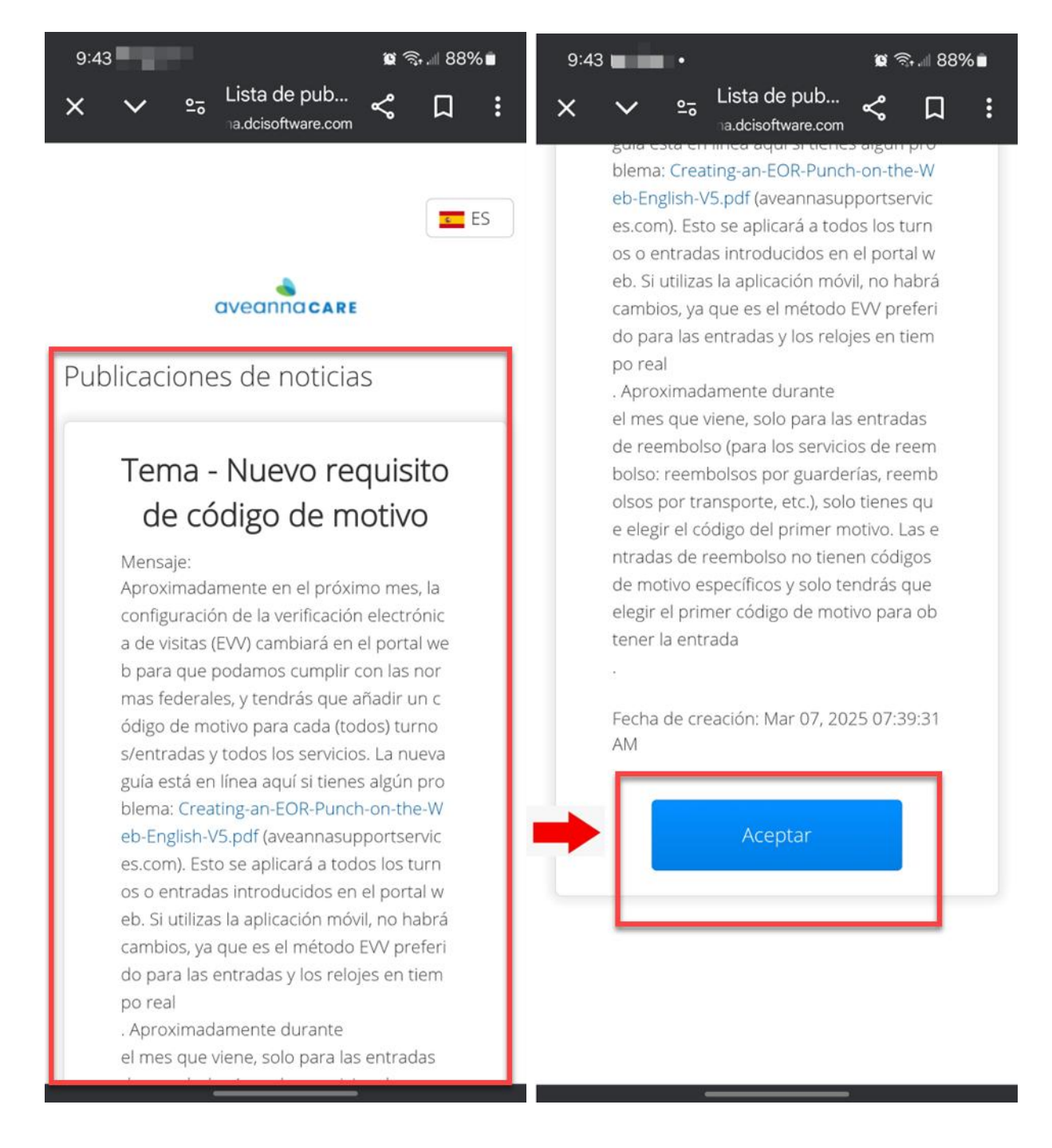

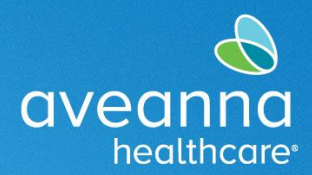

EDICIÓN WEB MÓVIL

SUPPORT SERVICES

4. Cuando se cargue la página de inicio, presione las tres líneas en la esquina superior derecha. Cuando aparezca el menú, presione Nueva entrada.

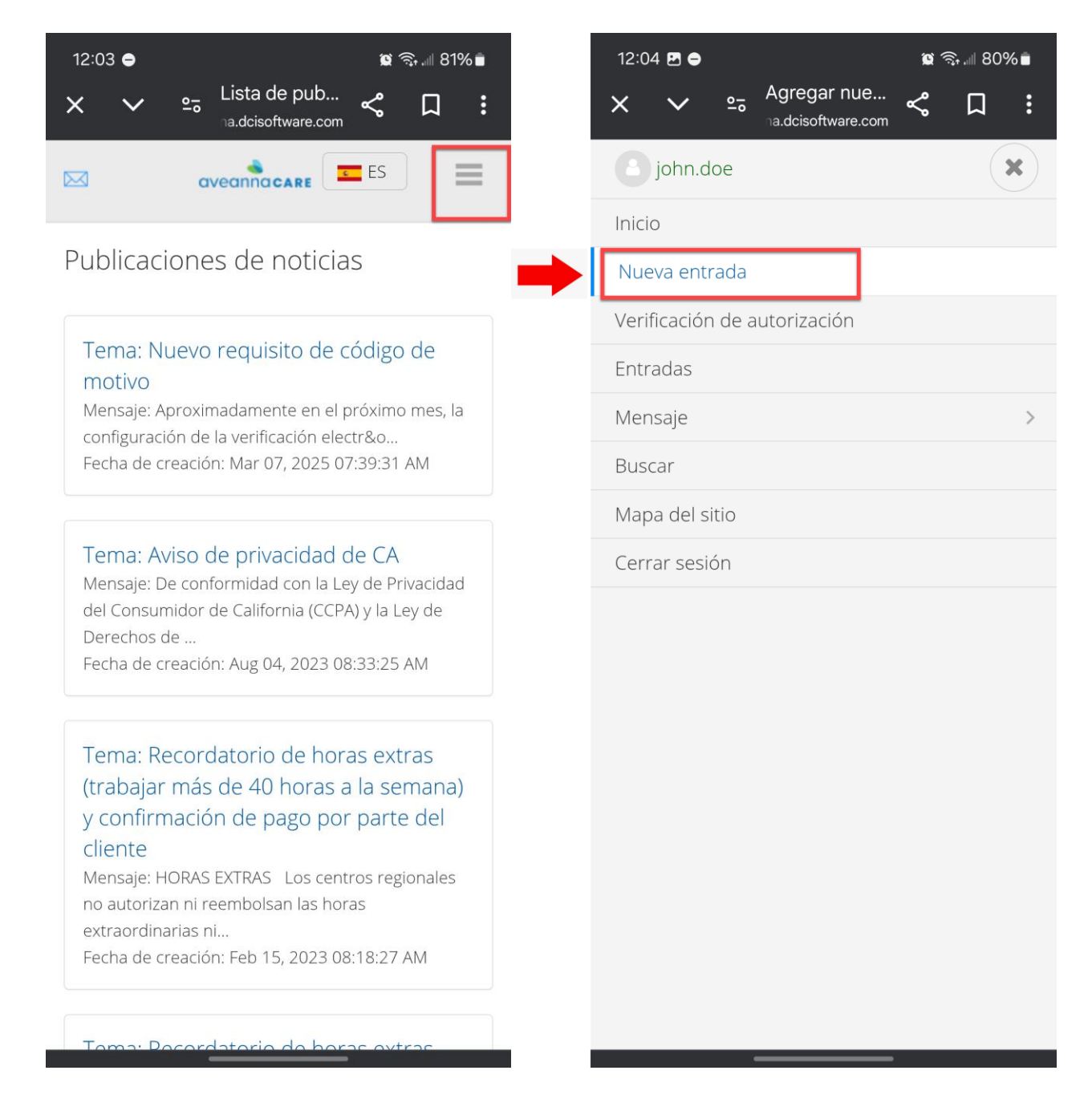

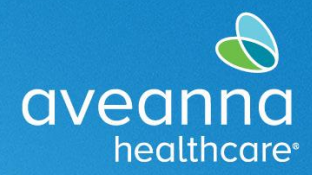

EDICIÓN WEB MÓVIL

5. Se cargará la página Agregar nueva entrada. Presione el campo Por hora y seleccione Transporte del cliente.

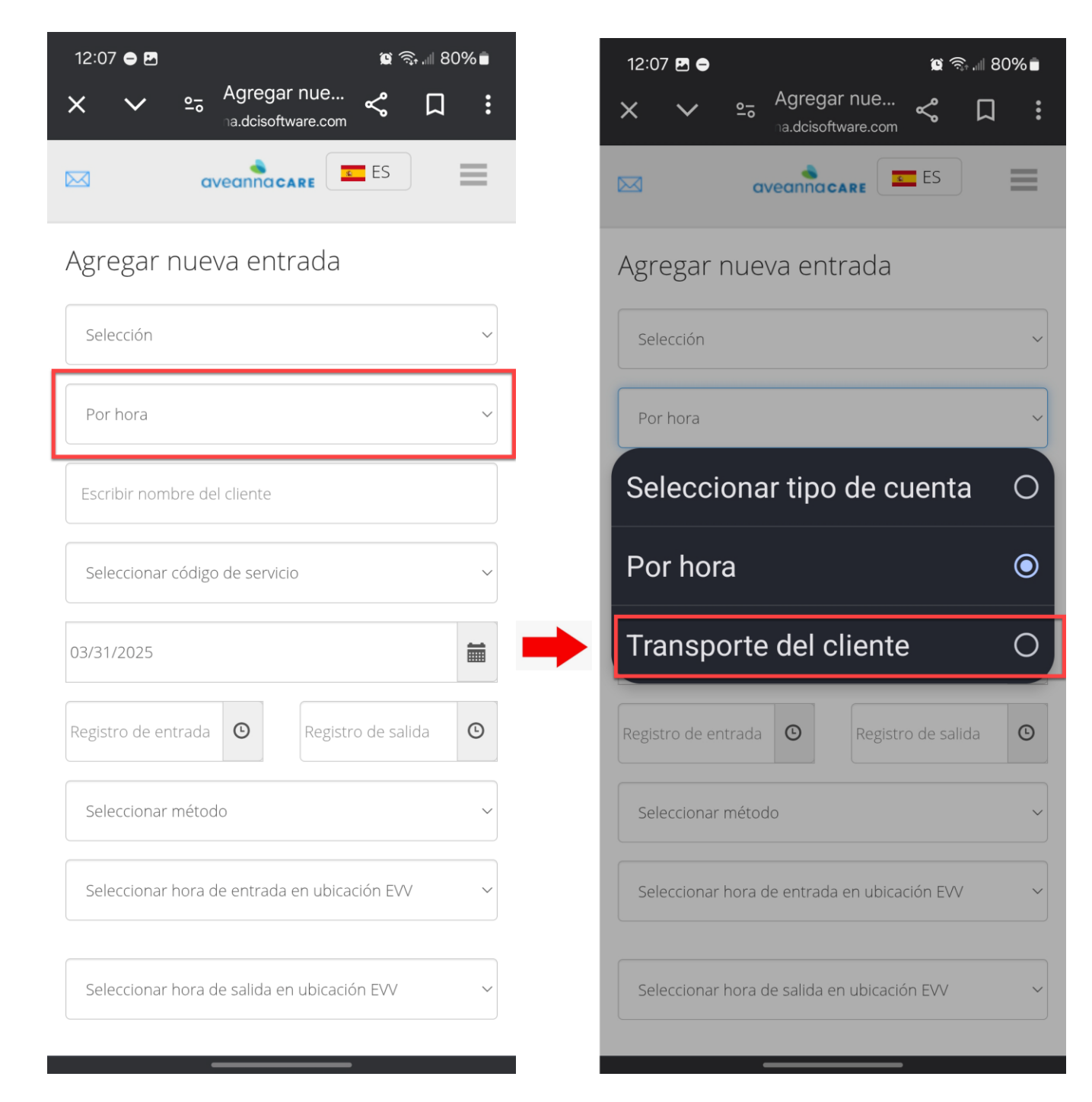

CREACIÓN DE UN PONCHE DE REEMBOLSO DE TRANSPORTE Edición MobileWeb Página 5 de 24

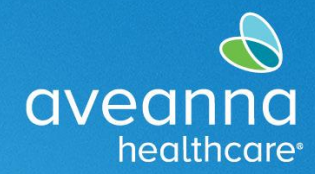

EDICIÓN WEB MÓVIL

SUPPORT SERVICES

6. Comience a escribir el nombre del cliente. Cuando aparezca el nombre, selecciónelo.

| 12:08 🖻 🖨 🧉 🗯 ଛେ ଲି .⊪ 80'       | % 🖿      | 12:08 🖪 🖨    |                                   | 🕱 🗟 11 79% 🖬      |
|----------------------------------|----------|--------------|-----------------------------------|-------------------|
| × ∨ ⇔ <sup>Agregar</sup> nue ≪ □ | :        | × ~          | Agregar nue<br>na.dcisoftware.com | ≪ Ω :             |
|                                  | =        |              | aveannacare                       | ES                |
| Agregar nueva entrada            |          | Agregar n    | iueva entrada                     |                   |
| Selección                        | ~        | Selección    |                                   | ~                 |
| Transporte del cliente           | ~        | Transporte d | el cliente                        | ~                 |
| Escribir nombre del cliente      |          | Test         |                                   | ×                 |
| Seleccionar código de servicio   | ~        | Drive Miles  | 234560                            | ~<br>~ <b>F 0</b> |
| 03/31/2025                       | <b>m</b> | ß            | <u>ت</u> ه                        | ····              |
| Seleccionar método               | ~        | 1 2 3        | 4 5 6 7                           | 7 8 9 0           |
|                                  |          | q w e        | rty.                              | u i o p           |
| Iniciar lectura del odómetro     |          | a s          | d f g h                           | j k l             |
| Lectura del odómetro final       |          | ∲ z          | x c v b                           | n m 🗵             |
| No calculado de millas           |          | !#1 ⊕        | English (US)                      | . Next            |
|                                  |          | Ŷ            |                                   | ~                 |

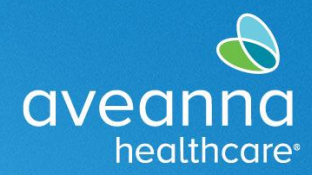

EDICIÓN WEB MÓVIL

SUPPORT SERVICES

7. En el campo Código de servicio, presione en el campo y aparecerá un menú. Selecciona Reembolso de transporte (Transportation Reimbursement).

| 12:08 🖻 🖨 🧯 🗐 79% 💼                     | 12:08 🖻 🖨 🛛 🗯 🗐 79% 🖬             |
|-----------------------------------------|-----------------------------------|
| × ∨ ≘ Agregar nue<br>na.dcisoftware.com | × ∨ ≗ Agregar nue ≪ □ :           |
|                                         |                                   |
| Agregar nueva entrada                   | Agregar nueva entrada             |
| Selección 🗸                             | Selección                         |
| Transporte del cliente ~                | Transporte del cliente            |
| Test Client - 1234560                   | Drive Miles <ul> <li>O</li> </ul> |
| Drive Miles ~                           | Transportation                    |
| 03/31/2025                              | Reimbursement                     |
| Seleccionar método                      | Seleccionar método                |
|                                         |                                   |
| Iniciar lectura del odómetro            | Iniciar lectura del odómetro      |
| Lectura del odómetro final              | Lectura del odómetro final        |
| No calculado de millas                  | No calculado de millas            |
|                                         |                                   |

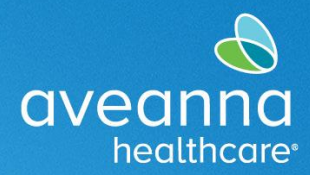

EDICIÓN WEB MÓVIL

SUPPORT SERVICES

8. A continuación, seleccione la fecha. Pulse sobre el calendario para acceder al calendario mensual. También puede usar el teclado para introducir la fecha.

| 12:09 🖪 🖨                                | 🕱 🧙 🗐 79% 🖬 | 12:09    | <u>-</u>  |                   |                        |               | <b>()</b> |         | Ē  |
|------------------------------------------|-------------|----------|-----------|-------------------|------------------------|---------------|-----------|---------|----|
| X ✓ ≏a Agregar nue<br>na.dcisoftware.com | < □ :       | ×        | ~         | e <del>_</del> Ag | gregar n<br>dcisoftwar | iUE<br>re.com | چ<br>ا    | Д       | :  |
|                                          | ES          |          |           | avea              | nnacar                 | E             | ES        | =       | -  |
| Agregar nueva entrada                    |             | Agreg    | gar n     | ueva              | entra                  | ida           |           |         |    |
| Selección                                | ~           | Selecc   | ión       |                   |                        |               |           |         | ~  |
| Transporte del cliente                   | ~           | Transp   | porte de  | el cliente        |                        |               |           |         | ~  |
| Test Client - 1234560                    | ×           | Test Cl  | ient - 12 | 234560            |                        |               |           | 3       | \$ |
| Transportation Reimbursement             | ~           | Transp   | portatio  | n Reimb           | ursemen                | t             |           |         | ~  |
| 03/31/2025                               | <b></b>     | 03/31/20 | 025       |                   |                        |               |           |         |    |
|                                          |             | <        |           | ma                | arzo 202               | 5•            |           | >       |    |
|                                          |             | Su       | Lu        | Mar.              | Miér.                  | Ju            | Vi        | Sá      |    |
| Iniciar lectura del odómetro             |             | 23       | 24<br>3   | 25<br>4           | 20<br>5                | 27<br>6       | ∠ŏ<br>7   | 8       |    |
|                                          |             | 9        | 10        | 11                | 12                     | 13            | 14        | 15      |    |
|                                          |             | 16       | 17        | 18                | 19                     | 20            | 21        | 22      |    |
| Lectura del odómetro final               |             | 23       | 24        | 25<br>1           | 26                     | 27<br>२       | 28<br>4   | 29<br>5 |    |
|                                          |             | 50       | 514       |                   | 2                      | 5             | 4         | 5       | 2  |
| No calculado de millas                   |             | No calcu | ilado de  | millas            |                        |               |           |         |    |
| Seleccionar motivo                       | ~ 🗘         | Selecc   | ionar m   | iotivo            |                        |               |           | ~       | D  |
|                                          |             |          |           | _                 |                        | _             |           |         |    |

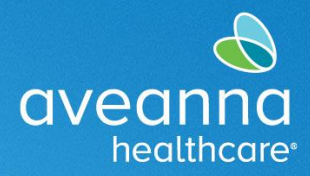

EDICIÓN WEB MÓVIL

SUPPORT SERVICES

9. A continuación, ingrese el número inicial de millas que se informan. Presione en la lectura del odómetro de la estrella, ingrese "0". Presione la lectura del odómetro final e ingrese la cantidad de millas.

| 12:09 🖪 🖨                            | ≌ कि.⊪ 79%∎ | 2:30 😤 💀 🕼   | ×                | 1                    | s 🧙 🗏 65% 🖬             |
|--------------------------------------|-------------|--------------|------------------|----------------------|-------------------------|
| X Y Agregar nue<br>a.dcisoftware.com | ≪ □ :       | × ×          | <u>e</u> ₀ Agreg | ar nue<br>htware.com |                         |
|                                      | ES          | Transporta   | tion Reimburse   | ment                 | ~                       |
| Agregar nueva entrada                |             | 03/31/2025   |                  |                      | <b>iii</b>              |
| Selección                            | ~           | 0            |                  |                      |                         |
| Transporte del cliente               | ~           | Lectura del  | odómetro final   |                      |                         |
| Test Client - 1234560                | ×           | No calculado | de millas        |                      |                         |
| Transportation Reimbursement         | ~           |              |                  | <b>6</b> =1          |                         |
| 03/28/2025                           |             | 3            | 0                | \$                   |                         |
|                                      |             | 1            | 2                | 3                    | $\overline{\mathbf{X}}$ |
|                                      |             | 4            | 5                | 6                    | Next                    |
| Lectura del odómetro final           |             | 7            | 8                | 9                    | · · ·                   |
| No calculado de millas               |             |              | 0                |                      |                         |
| Seleccionar motivo                   | ~ 🔁         |              | 0                |                      | '                       |
|                                      |             | Ļ            |                  |                      | $\sim$                  |

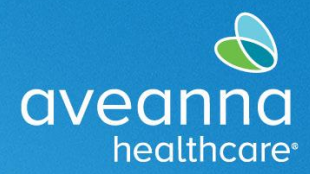

EDICIÓN WEB MÓVIL

SUPPORT SERVICES

10. Desliza el dedo hacia arriba hasta el campo Seleccionar motivo. Presione el campo y aparecerá el menú. Seleccione el primer motivo. **Importante**: Seleccione siempre la primera opción para este campo.

| 12:10 📽 ବ୍ଲ                  | .all 79% 🖬 | 8:46 🖻 🖉 🕷 🗟 🖉                                        | % |
|------------------------------|------------|-------------------------------------------------------|---|
| × ∨ ⇔ Agregar nue ≺          |            | × ∨ ⇔ Add New En ≪ □                                  |   |
|                              | _          | Select Reason                                         | • |
| Agregar nueva entrada        |            | 1. Care Provider did not<br>clock in/out in real time | 0 |
| Transporte del cliente       | ~          | 2. Care Provider did not<br>clock in in real time     | 0 |
| Test Client - 1234560        | ×          | 3. Care Provider did not clock-out in real-time       | 0 |
| Transportation Reimbursement | ~          | 4. Issue with the app<br>AveannaCare Mobile EVV       | 0 |
| 03/28/2025                   |            | 5. Care Provider shift change                         | 0 |
|                              |            | 6. The service was provided outside of the home       | 0 |
| 0                            |            | 7. The environment was unsafe                         | 0 |
| 2.00                         |            | 8. Family/Consumer did not want to receive service    | 0 |
| Seleccionar motivo           | <b>, ,</b> | 9. Different reason, NOTE<br>REQUIRED                 | 0 |
| Código de diagnóstico        |            |                                                       |   |

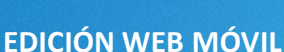

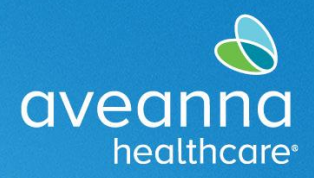

#### SUPPORT SERVICES

#### Traducción y Definición de Razón

- Care Provider did not clock in/clock out-170 (El proveedor de atención no marcó la entrada ni la salida-170): El proveedor de atención no registró la entrada o la salida en la aplicación en tiempo real.
- Care Provider did not clock in in real time-150 (El proveedor de atención no registró el tiempo de entrada en tiempo real-150): El proveedor de atención no registró su entrada en tiempo real en la aplicación.
- Care Provider did not clock out in real time-160 (El proveedor de atención no registró el tiempo de salida en tiempo real-160): El proveedor de atención no registró su salida en tiempo real en la aplicación.
- Issue with the mobile app AveannaCare Mobile EVV-200 (Un problema con la aplicación móvil AveannaCare Mobile EVV-200): Ocurrió un problema técnico con el teléfono o la aplicación que no permitió que el proveedor de atención registrara la entrada y/o salida en tiempo real en la aplicación.
- Care Provider shift change-190 (Cambio de turno del proveedor de atención-190): La familia/cliente realizó cambios en el turno programado de los proveedores de atención.
- The service was provided out in the community-230 (El servicio se facilita en la comunidad-230): Los servicios se prestaron en la comunidad: El proveedor de atención no pudo usar la aplicación o el portal para registrar la entrada o la salida en tiempo real.
- The environment was unsafe-240 (El ambiente no era seguro-240): No se puede registrar la entrada/salida debido a problemas de seguridad.
- Family/Consumer did not want to receive service-130 (Familia/Consumidor no quería recibir el servicio-130): La familia/cliente rechazó los servicios.
- Different Reason, NOTE REQUIRED-999 (Motivo diferente, NOTA REQUERIDA-999): El proveedor de atención no puede fichar la entrada/salida por ningún motivo. Se requiere nota detallada.

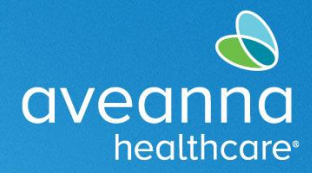

EDICIÓN WEB MÓVIL

SUPPORT SERVICES

11. Una vez seleccionado el motivo, se rellenará el campo. A continuación, presione el signo más azul para guardar el código de motivo. Una vez que se guarde, aparecerá en un cuadro justo debajo del campo.

| 12:11 🖪 🕅 🖨 🤹 🛍 79% 🛢                                    | 12:11 🖻 🕅 🖨 🤉 🛍 79% 🛢                                          |
|----------------------------------------------------------|----------------------------------------------------------------|
| × ∽ ≌ <sup>Agregar</sup> nue ≪ □ :<br>na.dcisoftware.com | × ∨ ⇔ <sup>Agregar</sup> nue ≪ □ :                             |
| 03/28/2025                                               | 2.00                                                           |
|                                                          |                                                                |
| 0                                                        | Seleccionar motivo                                             |
| 2                                                        | Nombre 1. Care Provider did not clock<br>: in/out in real time |
|                                                          | <b>Code</b> : 170                                              |
| 2.00                                                     | Nota :                                                         |
| 1. Care Provider did not clock in/out in real time       | Acción : 🖨                                                     |
| Código de diagnóstico                                    | Código de diagnóstico                                          |
| Agregar notas para selecciones                           | Agregar notas para selecciones                                 |
| Choose File                                              | Choose File                                                    |
| Cancelar                                                 | Cancelar                                                       |
| Guardar                                                  | Guardar                                                        |
|                                                          |                                                                |
|                                                          |                                                                |

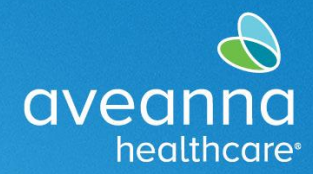

**EDICIÓN WEB MÓVIL** 

SUPPORT SERVICES

12. Por último, presione Guardar y Sí en la alerta para guardar la entrada de perforación.

| <ul> <li>Agregar nue</li> <li>Agregar nue</li> <li>Code : 1.70</li> <li>Nota ::</li> <li>Acción : •</li> <li>Código de diagnóstico</li> <li>Choose File</li> <li>Choose File</li> <li>Cancelar</li> <li>Guardar</li> <li>Code autor *2.025 Innovaciones de Direct Care Totos</li> </ul>                                                                                                    | 12:11 ☑ ⋈ ● 😰 🧙 💷 79% 🛢                                                                | 12:15 😝 🖪 🛸 🔸                                                                          | 😰 ╗ 🖩 78% 💼              |
|----------------------------------------------------------------------------------------------------|----------------------------------------------------------------------------------------|----------------------------------------------------------------------------------------|--------------------------|
| 2.00 Seleccionar motivo Seleccionar motivo Alerta Alerta Alerta Alerta Alerta Alerta Alerta Alerta Alerta Alerta Alerta Alerta Selección de que quiere agregar una nueva selección de que quiere agregar una nueva selección de que quiere agreg | × ∨ ≗ Agregar nue ≪ ♫ :                                                                | X ✓ Son Agregar nue a<br>x.dcisoftware.com                                             | \$ <b>□</b> :            |
| Seleccionar motivo     Nombre:   1. Care Provider did not clock   ::   in/out in real time   Code:   ?:   Code:   ::   Acción:   •     Código de diagnóstico     Choose File     Choose File   Choose File Cancelar Clarcelar Clarc                                                                                                    | 2.00                                                                                   | Seleccionar motivo                                                                     | ~ •                      |
| Nombre 1. Care Provider did not clock<br>: in/out in real time<br>Code : 170<br>Nota :<br>Acción : •<br>Acción : •<br>Agregar notas para selecciones<br>Choose File<br>Cancelar<br>Guardar<br>Guardar<br>Or Coose File<br>Cancelar<br>Cancelar                                                                                                    | Seleccionar motivo 🗸 😌                                                                 | Alerta                                                                                 | ×                        |
| Acción : <ul> <li>Acción :  </li> <li>Adigo de diagnóstico</li> </ul> Agregar notas para selecciones <ul> <li>Choose File</li> <li>Cancelar</li> <li>Guardar</li> <li>Guardar</li> <li>Derechos de autor 42025 Innovaciones de Direct Care. Todos los deserbos resentados</li> </ul>                                                                                                    | Nombre 1. Care Provider did not clock<br>: in/out in real time<br>Code : 170<br>Nota : | ¿Está seguro de que quiere agregar un selección de <b>Test Clie</b><br>para <u>5</u> ? | a nueva<br>ent - 1234560 |
| Agregar notas para selecciones Choose File Cancelar Guardar Guardar Derechos de autor © 2025 Innovaciones de Direct Care. Todos                                                                                                    | Acción :<br>iódigo de diagnóstico                                                      | No                                                                                     | Sí                       |
| Choose File Cancelar Cancelar Guardar Guardar Derechos de autor © 2025 Innovaciones de Direct Care. Todos                                                                                                    | Agregar notas para selecciones                                                         | Choose File                                                                            | ļ                        |
| Cancelar<br>Guardar<br>Guardar<br>Derechos de autor © 2025 Innovaciones de Direct Care. Todos                                                                                                    | Choose File                                                                            | Cancelar                                                                               |                          |
| Guardar<br>Derechos de autor © 2025 Innovaciones de Direct Care. Todos                                                                                                    | Cancelar                                                                               | Guardar                                                                                |                          |
| Derechos de autor © 2025 Innovaciones de Direct Care. Todos                                                                                                    | Guardar                                                                                |                                                                                        |                          |
|                                                                                                    |                                                                                        | Derechos de autor © 2025 Innovaciones de D<br>los derechos reservados.                 | Direct Care. Todos       |

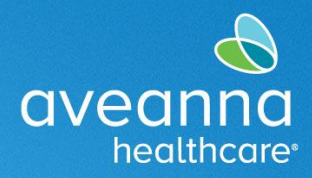

EDICIÓN WEB MÓVIL

# Crear una Entrada de Reembolso de Viaje

Este proceso se puede realizar para reembolsos de viajes y pases de autobús o tren.

1. Presione las tres líneas en la esquina superior derecha. Cuando aparezca el menú, presione Nueva entrada.

| <ul> <li>Lista de pub</li> <li>addisoftware.com</li> <li>addisoftware.com</li> <li>addisoftware.com</li> <li>addisoftware.com</li> <li>addisoftware.com</li> <li>addisoftware.com</li> <li>addisoftware.com</li> <li>john.doe</li> <li>inicio</li> </ul> Publicaciones de noticias Nuevo requisito de código de motivo Mensaje: Aproximadamente en el próximo mes, la configuración de la verificación de la verificación de verificación de la verificación de v | <ul> <li>Lista de publicaciones de noticias</li> <li>Publicaciones de noticias</li> <li>Tema: Nuevo requisito de código de motivo</li> <li>Mensaje: Aproximadamente en el próximo mes, la configuración de la verificación electr&amp;o</li> <li>Fecha de creación: Mar 07, 2025 07:39:31 AM</li> <li>Tema: Aviso de privacidad de CA</li> <li>Mensaje: De conformidad con la Ley de Privacidad del Consumidor de California (CCPA) y la Ley de Derechos de</li> <li>Fecha de creación: Aug 04, 2023 08:33:25 AM</li> <li>Tema: Recordatorio de horas extras (trabajar más de 40 horas a la semana) y confirmación de pago por parte del cliente</li> <li>Mensaje: HORAS EXTRAS Los centros regionales no autorizan ni reembolsan las horas extraos mo autorizan ni reembolsan las horas extraos mo autorizan ni reembolsan las horas extraos mo autorizan ni reembolsan las horas extraos finantas ni</li> <li>Fecha de creación: Feb 15, 2023 08:18:27 AM</li> </ul> | 12:03 ● 🖉 ଲ୍⊶া⊮ 81% 🛢                                                                       | 12:04 🗹 🖨 🔰 😰 🗟 🗐 80% 🖥      |
|----------------------------------------------------------------------------------------------------|----------------------------------------------------------------------------------------------------|---------------------------------------------------------------------------------------------|------------------------------|
| <ul> <li>veennoccare</li> <li>john.doe</li> <li>john.doe</li> <li>inicio</li> </ul> Publicaciones de noticias Inicio Nueva entrada Verificación de autorización Entradas Verificación de autorización Entradas Verificación de autorización Entradas Mensaje: Aproximadamente en el próximo mes, la configuración de la verificación electr&o Fecha de creación: Mar 07, 2025 07:39:31 AM Derachos de Mensaje: De conformidad con la Ley de Privacidad del CA Mensaje: De conformidad con la Ley de Privacidad del Consumidor de California (CCPA) y la Ley de Derechos de Fecha de creación: Aug 04, 2023 08:33:25 AM Tema: Recordatorio de horas extras (trabajar más de 40 horas a la semana) y confirmación de pago por parte del cliente Mensaje: HORAS EXTRAS Los centros regionales no autorizan ni reembolsan las horas extraordinarias ni Fecha de creación: Feb 15, 2023 08:18:27 AM                                                                                                    | <ul> <li>Inicio</li> <li>Publicaciones de noticias</li> <li>Inicio</li> <li>Nueva entrada</li> <li>Verificación de autorización</li> <li>Entradas</li> <li>Mensaje: Aproximadamente en el próximo mes, la configuración de la verificación electr8</li> <li>Fecha de creación: Mar 07, 2025 07:39:31 AM</li> <li>Derechos de</li> <li>Fecha de creación: Aug 04, 2023 08:33:25 AM</li> <li>Tema: Recordatorio de horas extras (trabajar más de 40 horas a la semana) y confirmación de pago por parte del cliente</li> <li>Mensaje: HORAS EXTRAS Los centros regionales no autorizan ni reembolsan las horas extraordinarias ni</li> <li>Fecha de creación: Feb 15, 2023 08:18:27 AM</li> </ul>                                                                                                    | × ∨ ⇔ Lista de pub<br>na.dcisoftware.com ≪ □ :                                              | × ✓ ⇔ Agregar nue ≪ ♫ :      |
| Publicaciones de noticias       Inicio         Tema: Nuevo requisito de código de motivo       Nueva entrada         Mensaje: Aproximadamente en el próximo mes, la configuración de la verificación electr&o       Entradas         Fecha de creación: Mar 07, 2025 07:39:31 AM       Buscar         Mensaje: De conformidad con la Ley de Privacidad de CA mensaje: De conformidad con la Ley de Privacidad del Consumidor de California (CCPA) y la Ley de Derechos de       Cerrar sesión         Tema: Recordatorio de horas extras (trabajar más de 40 horas a la semana) y confirmación de pago por parte del cliente       Ceinte         Mensaje: HORAS EXTRAS Los centros regionales no autorizan ni reembolsan las horas extraordinarias ni       Fecha de creación: Feb 15, 2023 08:18:27 AM                                                                                                    | Publicaciones de noticias       Inicio         Tema: Nuevo requisito de código de motivo       Nueva entrada         Mensaje: Aproximadamente en el próximo mes, la configuración de la verificación electr&o       Entradas         Fecha de creación: Mar 07, 2025 07:39:31 AM       Buscar         Mensaje: De conformidad con la Ley de Privacidad de CA       Mapa del sitio         Cerrar sesión       Cerrar sesión         Tema: Recordatorio de horas extras (trabajar más de 40 horas a la semana) y confirmación de pago por parte del cliente       Cerrar sesión         Mensaje: HORAS EXTRAS Los centros regionales no autorizan ni reembolsan las horas extraordinarias ni       Fecha de creación: Feb 15, 2023 08:18:27 AM                                                                                                    |                                                                                             | john.doe                     |
| Publicaciones de noticias         Image: Nuevo requisito de código de motivo         Mensaje: Aproximadamente en el próximo mes, la configuración de la verificación electr&o         Fecha de creación: Mar 07, 2025 07:39:31 AM         Image: Aviso de privacidad de CA         Mensaje: De conformidad con la Ley de Privacidad del Consumidor de California (CCPA) y la Ley de Derechos de         Fecha de creación: Aug 04, 2023 08:33:25 AM         Image: Terma: Recordatorio de horas extras (trabajar más de 40 horas a la semana) y confirmación de pago por parte del cliente         Mensaje: HORAS EXTRAS Los centros regionales no autorizan ni reembolsan las horas extraordinarias ni         Fecha de creación: Feb 15, 2023 08:18:27 AM                                                                                                    | Publicaciones de noticias     Tema: Nuevo requisito de código de motivo   Mensaje: Aproximadamente en el próximo mes, la configuración de la verificación electr&o   Fecha de creación: Mar 07, 2025 07:39:31 AM     Tema: Aviso de privacidad de CA   Mensaje: De conformidad con la Ley de Privacidad del Casumidor de California (CCPA) y la Ley de Derechos de   Percha de creación: Aug 04, 2023 08:33:25 AM     Tema: Recordatorio de horas extras (trabajar más de 40 horas a la semana) y confirmación de pago por parte del cliente   Mensaje: HORAS EXTRAS Los centros regionales no autorizan ni reembolsan las horas extraordinarias ni   Fecha de creación: Feb 15, 2023 08:18:27 AM                                                                                                    |                                                                                             | Inicio                       |
| Tema: Nuevo requisito de código de<br>motivoVerificación de autorizaciónMensaje: Aproximadamente en el próximo mes, la<br>configuración de la verificación electr&o<br>Fecha de creación: Mar 07, 2025 07:39:31 AMEntradasMensaje: De conformidad con la Ley de Privacidad<br>                                                                                                    | Tema: Nuevo requisito de código de motivo       Intradas         Mensaje: Aproximadamente en el próximo mes, la configuración de la verificación electr8.o       Entradas         Fecha de creación: Mar 07, 2025 07:39:31 AM       Buscar         Tema: Aviso de privacidad de CA       Mapa del sitio         Tema: Aviso de privacidad de CA       Cerrar sesión         Mensaje: De conformidad con la Ley de Privacidad del Consumidor de California (CCPA) y la Ley de Derechos de       Mapa del sitio         Tema: Recordatorio de horas extras (trabajar más de 40 horas a la semana) y confirmación de pago por parte del cliente       Mensaje: HORAS EXTRAS Los centros regionales no autorizan ni reembolsan las horas extraordinarias ni         Fecha de creación: Feb 15, 2023 08:18:27 AM       Horas al a semana)                                                                                                    | Publicaciones de noticias                                                                   | Nueva entrada                |
| Tema: Aviso de privacidad de CA   Mensaje: Aproximadamente en el próximo mes, la configuración de la verificación electr&o   Fecha de creación: Mar 07, 2025 07:39:31 AM     Buscar   Mapa del sitio     Tema: Aviso de privacidad de CA   Mensaje: De conformidad con la Ley de Privacidad   del Consumidor de California (CCPA) y la Ley de   Derechos de   Fecha de creación: Aug 04, 2023 08:33:25 AM     Tema: Recordatorio de horas extras (trabajar más de 40 horas a la semana) y confirmación de pago por parte del cliente   Mensaje: HORAS EXTRAS Los centros regionales no autorizan ni reembolsan las horas extraordinarias ni   Fecha de creación: Feb 15, 2023 08:18:27 AM                                                                                                    | Terma: Nucevo requisito de codigo de   motivo   Mensaje: Aproximadamente en el próximo mes, la configuración de la verificación electr&o   Fecha de creación: Mar 07, 2025 07:39:31 AM   Entradas   Mensaje:   Dereación: Mar 07, 2025 07:39:31 AM   Buscar   Mapa del sitio   Cerrar sesión   Cerrar sesión Cerrar sesión Cerrar sesión Cerrar sesión Cerrar sesión Cerrar sesión                                                                                                    | Tama: Nuevo requisito de código de                                                          | Verificación de autorización |
| Mensaje: Aproximadamente en el próximo mes, la configuración de la verificación electr&o       Mensaje         Fecha de creación: Mar 07, 2025 07:39:31 AM       Buscar         Tema: Aviso de privacidad de CA       Mapa del sitio         Mensaje: De conformidad con la Ley de Privacidad del Consumidor de California (CCPA) y la Ley de Derechos de       Cerrar sesión         Tema: Recordatorio de horas extras (trabajar más de 40 horas a la semana) y confirmación de pago por parte del cliente       Mensaje: HORAS EXTRAS Los centros regionales no autorizan ni reembolsan las horas extras rextraordinarias ni         Fecha de creación: Feb 15, 2023 08:18:27 AM       Mensaje                                                                                                    | Mensaje: Aproximadamente en el próximo mes, la configuración de la verificación electr&o       Mensaje         Fecha de creación: Mar 07, 2025 07:39:31 AM       Buscar         Image: De conformidad con la Ley de Privacidad del Consumidor de California (CCPA) y la Ley de Derechos de       Cerrar sesión         Fecha de creación: Aug 04, 2023 08:33:25 AM       Cerrar sesión         Image: Recordatorio de horas extras (trabajar más de 40 horas a la semana) y confirmación de pago por parte del cliente       Mensaje: HORAS EXTRAS Los centros regionales no autorizan ni reembolsan las horas extraordinarias ni         Fecha de creación: Feb 15, 2023 08:18:27 AM       Echa de creación: Feb 15, 2023 08:18:27 AM                                                                                                    | motivo                                                                                      | Entradas                     |
| Fecha de creación: Mar 07, 2025 07:39:31 AM       Buscar         Tema: Aviso de privacidad de CA       Mapa del sitio         Mensaje: De conformidad con la Ley de Privacidad       Cerrar sesión         del Consumidor de California (CCPA) y la Ley de       Cerrar sesión         Derechos de       Fecha de creación: Aug 04, 2023 08:33:25 AM         Tema: Recordatorio de horas extras (trabajar más de 40 horas a la semana) y confirmación de pago por parte del cliente       Mensaje: HORAS EXTRAS Los centros regionales no autorizan ni reembolsan las horas extraordinarias ní         Fecha de creación: Feb 15, 2023 08:18:27 AM       Buscar                                                                                                    | Fecha de creación: Mar 07, 2025 07:39:31 AM       Buscar         Tema: Aviso de privacidad de CA       Mapa del sitio         Mensaje: De conformidad con la Ley de Privacidad       Cerrar sesión         del Consumidor de California (CCPA) y la Ley de       Cerrar sesión         Derechos de       Fecha de creación: Aug 04, 2023 08:33:25 AM         Tema: Recordatorio de horas extras<br>(trabajar más de 40 horas a la semana)<br>y confirmación de pago por parte del<br>cliente       Mensaje: HORAS EXTRAS Los centros regionales<br>no autorizan ni reembolsan las horas<br>extraordinarias ni         Fecha de creación: Feb 15, 2023 08:18:27 AM       Hermitian de creación: Feb 15, 2023 08:18:27 AM                                                                                                    | Mensaje: Aproximadamente en el próximo mes, la<br>configuración de la verificación electr&o | Mensaje >                    |
| Tema: Aviso de privacidad de CA         Mensaje: De conformidad con la Ley de Privacidad         del Consumidor de California (CCPA) y la Ley de         Derechos de         Fecha de creación: Aug 04, 2023 08:33:25 AM         Tema: Recordatorio de horas extras<br>(trabajar más de 40 horas a la semana)<br>y confirmación de pago por parte del<br>cliente         Mensaje: HORAS EXTRAS Los centros regionales<br>no autorizan ni reembolsan las horas<br>extraordinarias ni         Fecha de creación: Feb 15, 2023 08:18:27 AM                                                                                                    | Tema: Aviso de privacidad de CA         Mensaje: De conformidad con la Ley de Privacidad         del Consumidor de California (CCPA) y la Ley de         Derechos de         Fecha de creación: Aug 04, 2023 08:33:25 AM         Tema: Recordatorio de horas extras<br>(trabajar más de 40 horas a la semana)<br>y confirmación de pago por parte del<br>cliente         Mensaje: HORAS EXTRAS Los centros regionales<br>no autorizan ni reembolsan las horas<br>extraordinarias ni         Fecha de creación: Feb 15, 2023 08:18:27 AM                                                                                                    | Fecha de creación: Mar 07, 2025 07:39:31 AM                                                 | Buscar                       |
| Tema: Aviso de privacidad de CA         Mensaje: De conformidad con la Ley de Privacidad         del Consumidor de California (CCPA) y la Ley de         Derechos de         Fecha de creación: Aug 04, 2023 08:33:25 AM         Tema: Recordatorio de horas extras         (trabajar más de 40 horas a la semana)         y confirmación de pago por parte del         cliente         Mensaje: HORAS EXTRAS Los centros regionales         no autorizan ni reembolsan las horas         extraordinarias ni         Fecha de creación: Feb 15, 2023 08:18:27 AM                                                                                                    | Tema: Aviso de privacidad de CA         Mensaje: De conformidad con la Ley de Privacidad         del Consumidor de California (CCPA) y la Ley de         Derechos de         Fecha de creación: Aug 04, 2023 08:33:25 AM         Tema: Recordatorio de horas extras<br>(trabajar más de 40 horas a la semana)<br>y confirmación de pago por parte del<br>cliente         Mensaje: HORAS EXTRAS Los centros regionales<br>no autorizan ni reembolsan las horas<br>extraordinarias ni         Fecha de creación: Feb 15, 2023 08:18:27 AM                                                                                                    |                                                                                             | Mapa del sitio               |
| del Consumidor de California (CCPA) y la Ley de<br>Derechos de<br>Fecha de creación: Aug 04, 2023 08:33:25 AM                                                                                                    | del Consumidor de California (CCPA) y la Ley de<br>Derechos de<br>Fecha de creación: Aug 04, 2023 08:33:25 AM                                                                                                    | Tema: Aviso de privacidad de CA<br>Mensaie: De conformidad con la Lev de Privacidad         | Cerrar sesión                |
| Tema: Recordatorio de horas extras<br>(trabajar más de 40 horas a la semana)<br>y confirmación de pago por parte del<br>cliente<br>Mensaje: HORAS EXTRAS Los centros regionales<br>no autorizan ni reembolsan las horas<br>extraordinarias ni<br>Fecha de creación: Feb 15, 2023 08:18:27 AM                                                                                                    | Derechos de<br>Fecha de creación: Aug 04, 2023 08:33:25 AM<br>Tema: Recordatorio de horas extras<br>(trabajar más de 40 horas a la semana)<br>y confirmación de pago por parte del<br>cliente<br>Mensaje: HORAS EXTRAS Los centros regionales<br>no autorizan ni reembolsan las horas<br>extraordinarias ni<br>Fecha de creación: Feb 15, 2023 08:18:27 AM                                                                                                    | del Consumidor de California (CCPA) y la Ley de                                             |                              |
| Tema: Recordatorio de horas extras<br>(trabajar más de 40 horas a la semana)<br>y confirmación de pago por parte del<br>cliente<br>Mensaje: HORAS EXTRAS Los centros regionales<br>no autorizan ni reembolsan las horas<br>extraordinarias ni<br>Fecha de creación: Feb 15, 2023 08:18:27 AM                                                                                                    | Tema: Recordatorio de horas extras<br>(trabajar más de 40 horas a la semana)<br>y confirmación de pago por parte del<br>cliente<br>Mensaje: HORAS EXTRAS Los centros regionales<br>no autorizan ni reembolsan las horas<br>extraordinarias ni<br>Fecha de creación: Feb 15, 2023 08:18:27 AM                                                                                                    | Derechos de<br>Fecha de creación: Aug 04, 2023 08:33:25 AM                                  |                              |
| (trabajar más de 40 horas a la semana)<br>y confirmación de pago por parte del<br>cliente<br>Mensaje: HORAS EXTRAS Los centros regionales<br>no autorizan ni reembolsan las horas<br>extraordinarias ni<br>Fecha de creación: Feb 15, 2023 08:18:27 AM                                                                                                    | (trabajar más de 40 horas a la semana)<br>y confirmación de pago por parte del<br>cliente<br>Mensaje: HORAS EXTRAS Los centros regionales<br>no autorizan ni reembolsan las horas<br>extraordinarias ni<br>Fecha de creación: Feb 15, 2023 08:18:27 AM                                                                                                    | Tema: Recordatorio de horas extras                                                          |                              |
| y confirmación de pago por parte del<br>cliente<br>Mensaje: HORAS EXTRAS Los centros regionales<br>no autorizan ni reembolsan las horas<br>extraordinarias ni<br>Fecha de creación: Feb 15, 2023 08:18:27 AM                                                                                                    | y confirmación de pago por parte del<br>cliente<br>Mensaje: HORAS EXTRAS Los centros regionales<br>no autorizan ni reembolsan las horas<br>extraordinarias ni<br>Fecha de creación: Feb 15, 2023 08:18:27 AM                                                                                                    | (trabajar más de 40 horas a la semana)                                                      |                              |
| Mensaje: HORAS EXTRAS Los centros regionales<br>no autorizan ni reembolsan las horas<br>extraordinarias ni<br>Fecha de creación: Feb 15, 2023 08:18:27 AM                                                                                                    | Mensaje: HORAS EXTRAS Los centros regionales<br>no autorizan ni reembolsan las horas<br>extraordinarias ni<br>Fecha de creación: Feb 15, 2023 08:18:27 AM                                                                                                    | y confirmación de pago por parte del                                                        |                              |
| no autorizan ni reembolsan las horas<br>extraordinarias ni<br>Fecha de creación: Feb 15, 2023 08:18:27 AM                                                                                                    | no autorizan ni reembolsan las horas<br>extraordinarias ni<br>Fecha de creación: Feb 15, 2023 08:18:27 AM                                                                                                    | Mensaje: HORAS EXTRAS Los centros regionales                                                |                              |
| Fecha de creación: Feb 15, 2023 08:18:27 AM                                                                                                    | Fecha de creación: Feb 15, 2023 08:18:27 AM                                                                                                    | no autorizan ni reembolsan las horas<br>extraordinarias ni                                  |                              |
|                                                                                                    |                                                                                                    | Fecha de creación: Feb 15, 2023 08:18:27 AM                                                 |                              |

CREACIÓN DE UN PONCHE DE REEMBOLSO DE TRANSPORTE Edición MobileWeb Página 14 de 24

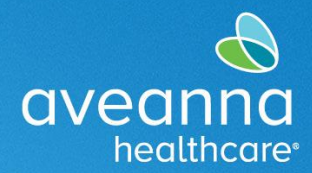

EDICIÓN WEB MÓVIL

2. Se abrirá la ventana Agregar nueva entrada. Presione el campo Por hora y seleccione Transporte del cliente.

| 12:07 🖨 🖪 🛛 🗯 🗐 8                            | 30% 🖿 | 12:07 🖪 🖨 👘 🕷 ବିକାଶ 8                        | 0% 💼 |
|----------------------------------------------|-------|----------------------------------------------|------|
| × ✓ ⊶ <sup>Agregar</sup> nue ≪ □             | :     | × ∨ ≗ Agregar nue < □                        | :    |
|                                              | =     |                                              | ≡    |
| Agregar nueva entrada                        |       | Agregar nueva entrada                        |      |
| Selección                                    | ~     | Selección                                    | ~    |
| Por hora                                     | ~     | Por hora                                     | ~    |
| Escribir nombre del cliente                  |       | Seleccionar tipo de cuenta                   | 0    |
| Seleccionar código de servicio               | ~     | Por hora                                     | ۲    |
| 03/31/2025                                   |       | Transporte del cliente                       | 0    |
| Registro de entrada 🕲                        | G     | Registro de entrada                          | ©    |
| Seleccionar método                           | ~     | Seleccionar método                           | ~    |
| Seleccionar hora de entrada en ubicación EVV | ~     | Seleccionar hora de entrada en ubicación EVV | ~    |
| Seleccionar hora de salida en ubicación EVV  | ~     | Seleccionar hora de salida en ubicación EVV  | ~    |
|                                              |       |                                              |      |

CREACIÓN DE UN PONCHE DE REEMBOLSO DE TRANSPORTE Edición MobileWeb Página 15 de 24

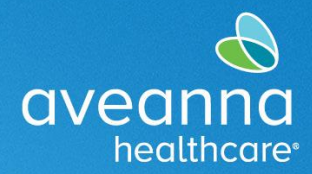

**EDICIÓN WEB MÓVIL** 

SUPPORT SERVICES

3. Presione el campo Escribir nombre de cliente. Comience a escribir el nombre del cliente. Cuando aparezca el nombre, selecciónelo.

| 12:08 🗷 🖨 🛛 🛱 🏹 💷 80% 🛢                 | 12:08 🖻 🖨 🛛 🗯 🗐 79% 🛢                         |
|-----------------------------------------|-----------------------------------------------|
| × ∽ ⊷ Agregar nue<br>na.dcisoftware.com | × ∨ ⇔ Agregar nue ≺ 口 :<br>na.dcisoftware.com |
|                                         |                                               |
| Agregar nueva entrada                   | Agregar nueva entrada                         |
| Selección 🗸                             | Selección ~                                   |
| Transporte del cliente ~                | Transporte del cliente ~                      |
| Escribir nombre del cliente             | Test X                                        |
| Seleccionar código de servicio 🗸 🗸      | Drive Miles                                   |
| 03/31/2025                              | ب التي التي التي التي التي التي التي التي     |
| Seleccionar método                      | 1 2 3 4 5 6 7 8 9 0                           |
|                                         | qwertyuiop                                    |
| Iniciar lectura del odómetro            | asdfghjkl                                     |
| Lectura del odómetro final              |                                               |
| No calculado de millas                  | !#1 ⊕, English (US) . Next                    |
|                                         | ↓ ∨                                           |

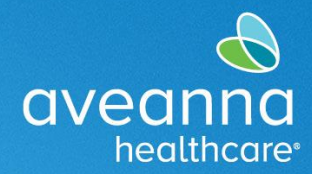

EDICIÓN WEB MÓVIL

SUPPORT SERVICES

4. Haga clic en el campo Seleccionar servicio. Cuando aparezca el menú, seleccione Reembolso de transporte (Transportation Reimbursement).

| 12:08 🖻 🖨 🔰 😰 🗟 📶 7          | /9% 🗎 | 12:08 🖻 🖨 🛛 🗯 🗐 79                      | 9% 💼 |
|------------------------------|-------|-----------------------------------------|------|
| × ✓                          | :     | × ∨ ≗ Agregar nue<br>na.dcisoftware.com | :    |
|                              | =     |                                         |      |
| Agregar nueva entrada        |       | Agregar nueva entrada                   |      |
| Selección                    | ~     | Selección                               | ~    |
| Transporte del cliente       | ~     | Transporte del cliente                  | ~    |
| Test Client - 1234560        | ×     | Drive Miles                             | 0    |
| Drive Miles                  |       | Transportation                          | 0    |
| 03/31/2025                   |       | Neimbursement                           |      |
| Seleccionar método           | ~     | Seleccionar método                      | ~    |
|                              |       |                                         |      |
| Iniciar lectura del odómetro |       | Iniciar lectura del odómetro            |      |
| Lectura del odómetro final   |       | Lectura del odómetro final              |      |
| No calculado de millas       |       | No calculado de millas                  |      |
|                              |       |                                         |      |

CREACIÓN DE UN PONCHE DE REEMBOLSO DE TRANSPORTE Edición MobileWeb Página 17 de 24

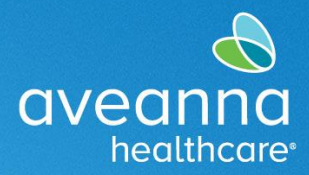

EDICIÓN WEB MÓVIL

SUPPORT SERVICES

5. Introduzca la fecha de transportación. Presione en el icono del calendario. Aparecerá un calendario. Selecciona la fecha. La fecha también puede ser introducida usando el teclado libre.

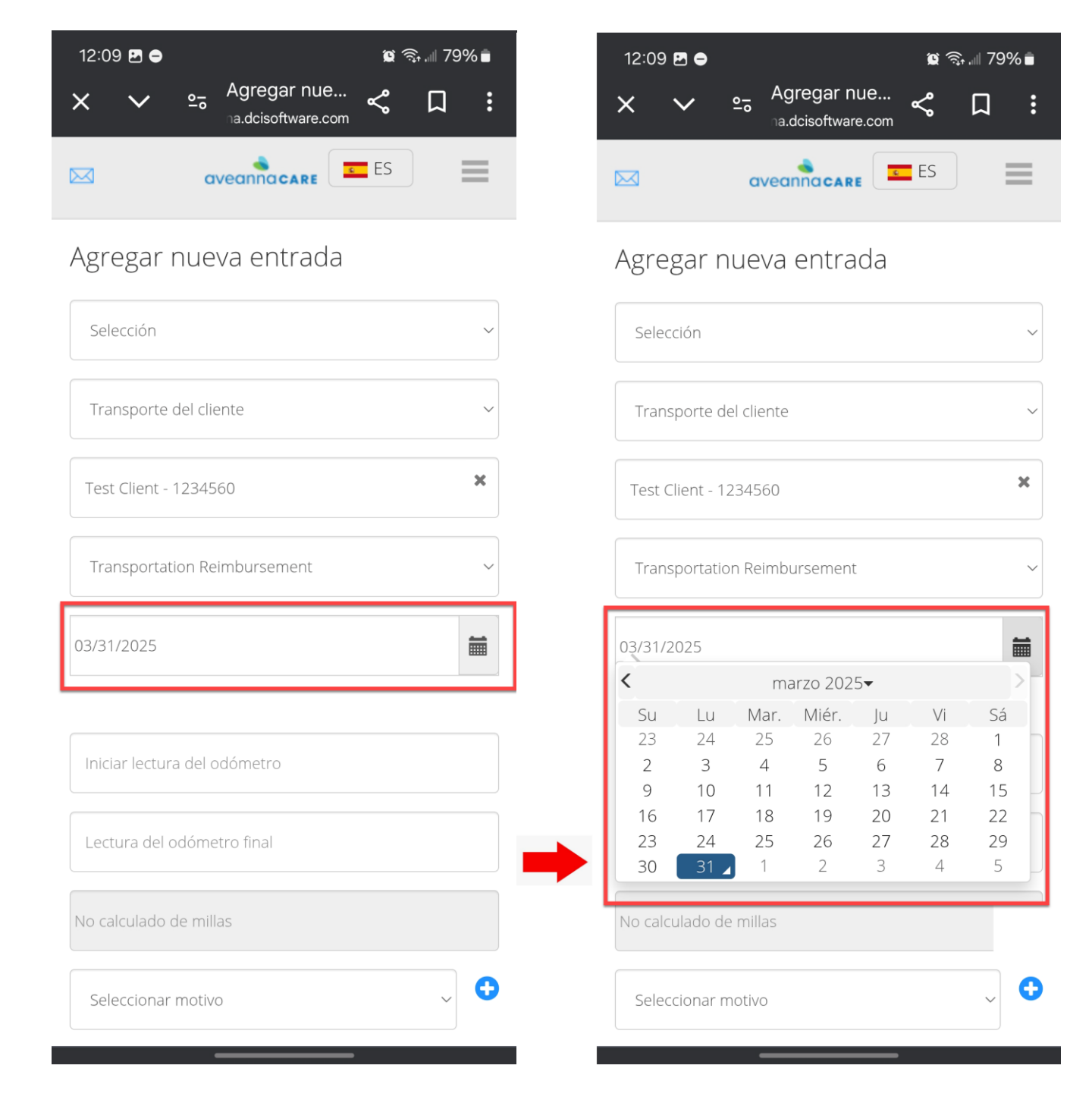

CREACIÓN DE UN PONCHE DE REEMBOLSO DE TRANSPORTE Edición MobileWeb Página 18 de 24

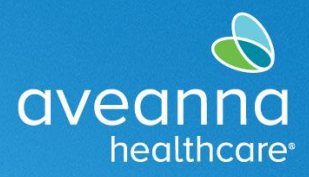

EDICIÓN WEB MÓVIL

SUPPORT SERVICES

6. Ingrese la lectura del odómetro de inicio. Comience siempre en "0". A continuación, ingrese la lectura final del odómetro. Este campo puede variar dependiendo de si el reembolso es por un viaje (por ejemplo, Uber o Lyft) o un pase de transporte (por ejemplo, un pase de autobús o tren).

| 12:09 🖻 🖨 🦉 🎘 🗐 79% 🖥              | 12:09 🖻 🖨 🔰 🙀 🗟 🗐 79% 🛢                                  |
|------------------------------------|----------------------------------------------------------|
| × ∨ ≏ <sup>Agregar</sup> nue ≪ □ : | × ∨ ⇔ <sup>Agregar</sup> nue ≪ □ :<br>na.dcisoftware.com |
|                                    |                                                          |
| Agregar nueva entrada              | Agregar nueva entrada                                    |
| Selección 🗸                        | Selección ~                                              |
| Transporte del cliente ~           | Transporte del cliente ~                                 |
| Test Client - 1234560              | Test Client - 1234560                                    |
| Transportation Reimbursement ~     | Transportation Reimbursement ~                           |
| 03/28/2025                         | 03/28/2025                                               |
|                                    |                                                          |
| Iniciar lectura del odómetro       | 0                                                        |
| Lectura del odómetro final         | Lectura del odómetro final                               |
| No calculado de millas             | No calculado de millas                                   |
| Seleccionar motivo 🗸 🔶             | Seleccionar motivo 🗸 🕈                                   |
|                                    |                                                          |

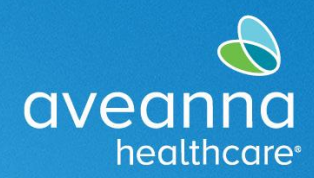

#### SUPPORT SERVICES

12:10 🖻 🖨 🛛 😰 🧙 ...|| 79% ∎ ★ 🗸 ∽ 😅 Agregar nue... na.dcisoftware.com 😪 🔲 :

#### Agregar nueva entrada

EDICIÓN WEB MÓVIL

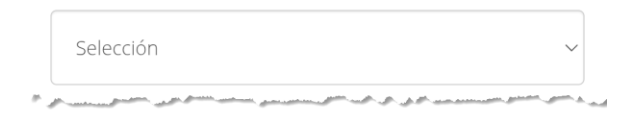

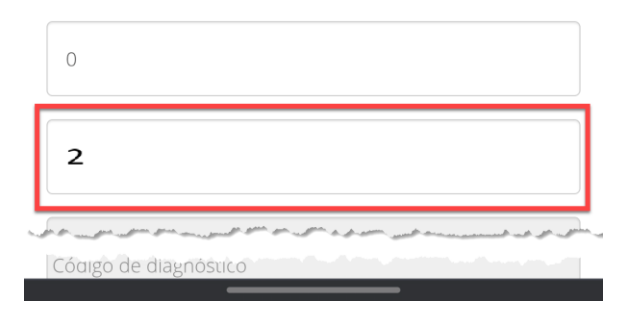

#### Reembolso de viaje

**Nota:** Siempre Inicie el odómetro en **0** y finalice el odómetro con el número total de viajes para ese día. En este ejemplo, se perforan 2 viajes ingresando "0" en los campos Iniciar **Lectura del odómetro** y "2" en los campos **Lectura del odómetro final**.

12:10 🖻 ● 🛛 🕸 🗟 ..... 79% ∎ × ∨ ⇔ Agregar nue.... ha.dcisoftware.com

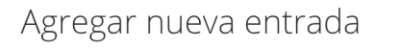

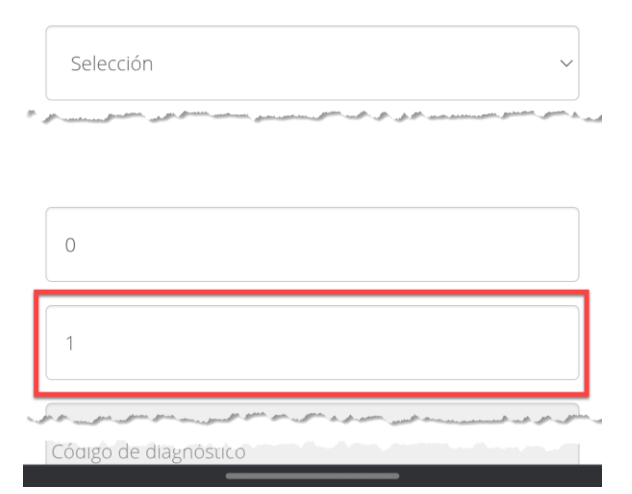

#### Reembolso del Pase de Transporte

**Nota:** Para pases de autobús o pases de tren. Comience siempre en 0 y termine en 1 durante un día al mes. Haga clic en el campo Archivo adjunto y agregue un recibo de compra.

CREACIÓN DE UN PONCHE DE REEMBOLSO DE TRANSPORTE Edición MobileWeb Página 20 de 24

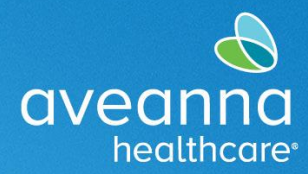

EDICIÓN WEB MÓVIL

SUPPORT SERVICES

7. A continuación, haga clic en el menú desplegable Seleccionar motivo. Cuando aparezca el menú, seleccione la primera opción. **Importante**: Seleccione siempre la primera opción de este campo.

| 12:10 🖪 🖨                    | 窗 ╗ 🖩 79% 🛢 |   | 3:10 🖻 🛚 🖉 කු.ෝ 100                                   | 🕱 क्रि.॥ १००% 🗎 |  |  |
|------------------------------|-------------|---|-------------------------------------------------------|-----------------|--|--|
| X V 25 Agregar nue           | ≪ □ :       |   | × ∨ ≗ Add New En<br>∋x.dcisoftware.com                | :               |  |  |
|                              |             |   | Select Reason                                         | 0               |  |  |
| Agregar nueva entrada        | ~           | - | 1. Care Provider did not<br>clock in/out in real time | ۲               |  |  |
| Transporte del cliente       | ~           |   | 2. Care Provider did not clock in in real time        | 0               |  |  |
| Test Client - 1234560        | ×           |   | 3. Care Provider did not<br>clock-out in real-time    | 0               |  |  |
| Transportation Reimbursement | ~           |   | 4. Issue with the app<br>AveannaCare Mobile EVV       | 0               |  |  |
| 03/28/2025                   | <b></b>     |   | 5. Care Provider shift change                         | 0               |  |  |
|                              |             |   | 6. The service was provided outside of the home       | 0               |  |  |
| 20                           |             |   | 7. The environment was unsafe                         | 0               |  |  |
| 20.00                        |             |   | 8. Family/Consumer did not want to receive service    | 0               |  |  |
| Seleccionar motivo           | ~ <b>O</b>  |   | 9. Different reason, NOTE<br>REQUIRED                 | 0               |  |  |
| Código de diagnóstico        |             |   | Cancel                                                |                 |  |  |

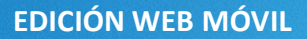

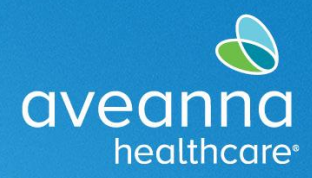

#### ADICIÓN DE RECIBOS

Solo es necesario agregar recibos cuando un miembro del equipo de Aveanna le indica que adjunte recibos. Algunos ejemplos pueden ser los recibos de Lyft o Uber.

- a) Presione en Choose File (Elegir Archivo)
- b) Elija Cámara para tomar una foto del recibo o Elija Imagen para adjuntar una captura de pantalla.

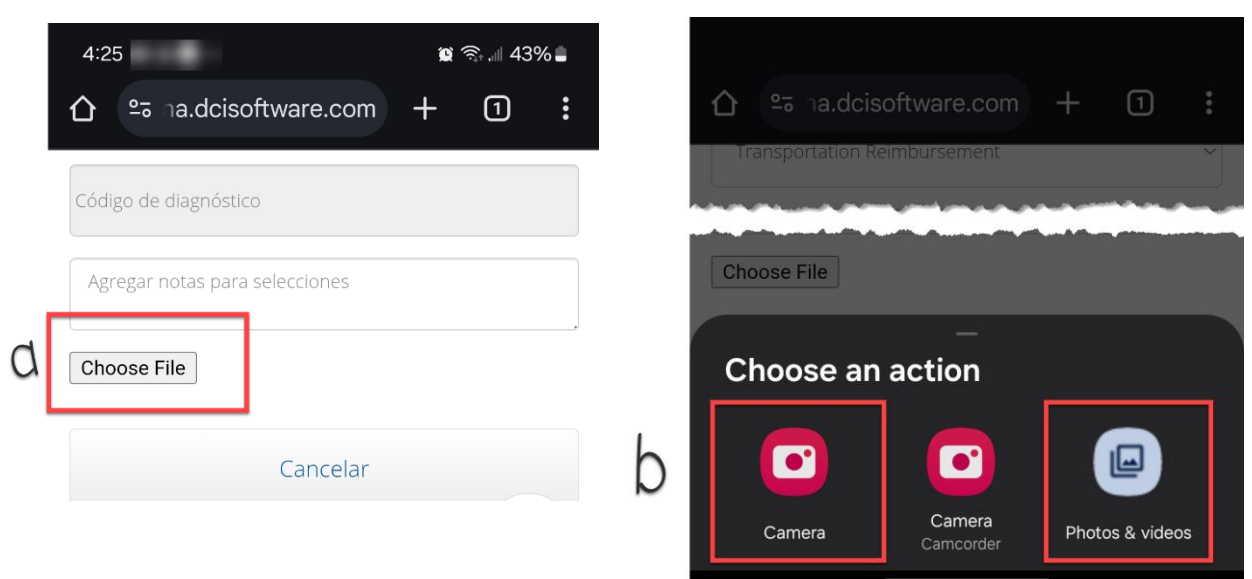

Cuando se adjunta la imagen, aparecerá como un archivo adjunto.

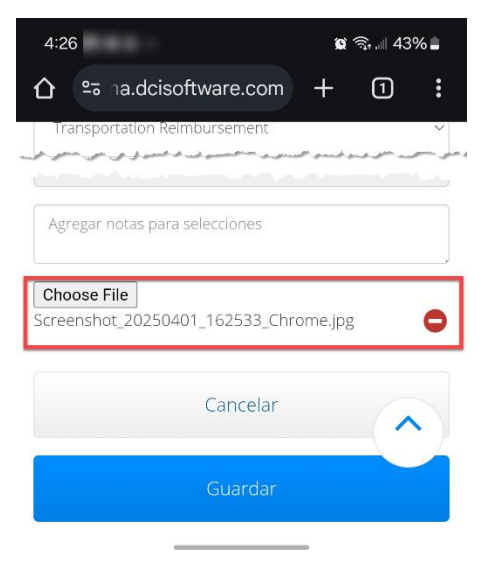

CREACIÓN DE UN PONCHE DE REEMBOLSO DE TRANSPORTE Edición MobileWeb Página 22 de 24

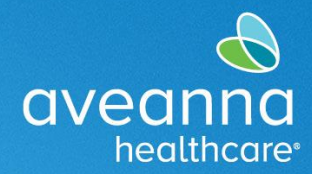

EDICIÓN WEB MÓVIL

SUPPORT SERVICES

8. Ahora presione en el signo más azul<sup>•</sup> para guardar el código de motivo. El código se mostrará directamente debajo del campo de motivo.

| 12:11 🖻 🕅 🖨 🤹 😰 🗟 📶 79% 🛢                            | 12:11 🖻 🕅 🖨 🧰 😭 👔 হি∥ 79% 🖥                                    |
|------------------------------------------------------|----------------------------------------------------------------|
| × ∨ ⇔ Agregar nue                                    | × ∨ ⇔ <sup>Agregar</sup> nue ≪ □ :                             |
| 03/28/2025                                           | 2.00                                                           |
|                                                      |                                                                |
| 0                                                    | Seleccionar motivo                                             |
| 2                                                    | Nombre 1. Care Provider did not clock<br>: in/out in real time |
|                                                      | <b>Code</b> : 170                                              |
| 2.00                                                 | Nota :                                                         |
| 1. Care Provider did not clock in/out in real time V | Acción : 🖨                                                     |
| Código de diagnóstico                                | Código de diagnóstico                                          |
| Agregar notas para selecciones                       | Agregar notas para selecciones                                 |
| Choose File                                          | Choose File                                                    |
| Cancelar                                             | Cancelar                                                       |
| Guardar                                              | Guardar                                                        |
|                                                      |                                                                |
|                                                      |                                                                |

CREACIÓN DE UN PONCHE DE REEMBOLSO DE TRANSPORTE Edición MobileWeb Página 23 de 24

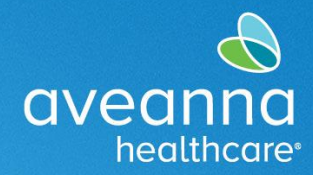

EDICIÓN WEB MÓVIL

#### SUPPORT SERVICES

9. Presione el botón Guardar y presione Sí en la Alerta para finalizar la entrada.

| 1:26                                                  | <b>(</b> )   | ≩.⊪ 16%    |    |     | 12:15 🗛 🖪 🐝 🔸 |              |               |                                           |                  | 🕱 🧙 💷 78% 🖬 |      |  |
|-------------------------------------------------------|--------------|------------|----|-----|---------------|--------------|---------------|-------------------------------------------|------------------|-------------|------|--|
| X V 🔤 Add New En                                      | \$           | Д          | :  |     | ×             | $\checkmark$ | 0-0           | Agregar nue                               | \$               | Д           | :    |  |
| 20.00                                                 |              |            |    |     |               |              |               |                                           |                  |             |      |  |
|                                                       |              |            |    |     |               |              |               |                                           |                  | ~           | 0    |  |
| Select Reason                                         |              | ~          |    |     |               |              |               |                                           |                  |             |      |  |
| Name : 1. Care Provider did not o in/out in real time | clock        |            |    |     |               |              |               | Alerta                                    |                  |             | ×    |  |
| <b>Code</b> : 170                                     |              |            |    |     | ¿Est          | á seguro     | o de q        | ue quiere agregar                         | una ni           | Jeva        | - 1  |  |
| Note :                                                |              |            |    |     | sele<br>para  | cción de     | 2             | a Test                                    | Client -         | 123456      | 50   |  |
| Action : 🖨                                            |              |            |    |     |               |              |               |                                           |                  |             | - 1  |  |
|                                                       |              |            |    |     |               |              |               |                                           |                  |             |      |  |
| Diagnosis Code                                        |              |            |    | ►   |               | No           |               |                                           |                  | Sí          |      |  |
| Add Notes for Punch                                   |              |            |    |     |               |              |               |                                           |                  |             |      |  |
|                                                       |              |            |    |     | Choo          | ose File     |               |                                           |                  |             |      |  |
| Choose File                                           |              |            |    |     |               |              |               |                                           |                  |             |      |  |
| Cancel                                                |              |            |    |     |               |              |               | Cancelar                                  |                  |             |      |  |
|                                                       |              |            | _  |     |               | -            |               | _                                         | -                | -           |      |  |
| Save                                                  |              |            |    |     |               |              |               | Guardar                                   |                  |             |      |  |
|                                                       |              | $\langle $ |    |     |               |              |               |                                           |                  |             |      |  |
|                                                       |              |            |    |     |               |              |               |                                           |                  |             |      |  |
| Copyright © 2025 Direct Care Innovations              | . All right: | s reserved | d. |     |               | chos de a    | utor ©<br>los | 2025 Innovaciones o<br>derechos reservado | le Direct<br>Is. | t Care. To  | odos |  |
|                                                       |              |            |    | - 1 |               |              |               |                                           |                  |             |      |  |

ATENCIÓN: si habla español, tiene a su disposición servicios gratuitos de asistencia lingü.stica. Llame al 1-888-255-8360 (TTY: 711). 注意:如果您使用繁體中文,您可以免費獲得語言援助服務。請致電 1-888-255-8360 (TTY: 711)。 Aveanna Healthcare, LLC no discrimina por motivos de raza, color, religión, origen nacional, edad, sexo, orientación sexual, identidad o expresión de género, discapacidad o cualquier otro motivo prohibido por las leyes federales, estatales o locales. © 2025 Aveanna Healthcare, LLC. El logotipo del corazón de Aveanna es una marca comercial registrada de Aveanna Healthcare LLC y sus subsidiarias.

CREACIÓN DE UN PONCHE DE REEMBOLSO DE TRANSPORTE Edición MobileWeb Página 24 de 24